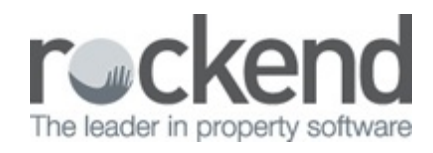

## 

## Providing fileSMART Access to a Strata Searcher

Strata managers are often required to provide access to the records and correspondence of a strata plan, usually at the request of prospective unit purchasers or their representatives. In a paper office, this means a room, a desk, and a couple of large folders full of documents. For a paperless office using fileSMART, this can be done simply by setting up a fileSMART user as a Strata Searcher.

## To Set up a User as a Strata Searcher

1. Select the **Manage Users** button on the main toolbar

| User Name Password   |                                                  |                                                                         |                                                                                                    |                                                                                                    |                                                                                                    |                                                                                                    |                                                                                                    |                                                                                                    |                                                                                                    |                                                                                                    |                                                                                                    |                                                                                                    |                                                                                                    |                                                                                                    |                                                                                                    |
|----------------------|--------------------------------------------------|-------------------------------------------------------------------------|----------------------------------------------------------------------------------------------------|----------------------------------------------------------------------------------------------------|----------------------------------------------------------------------------------------------------|----------------------------------------------------------------------------------------------------|----------------------------------------------------------------------------------------------------|----------------------------------------------------------------------------------------------------|----------------------------------------------------------------------------------------------------|----------------------------------------------------------------------------------------------------|----------------------------------------------------------------------------------------------------|----------------------------------------------------------------------------------------------------|----------------------------------------------------------------------------------------------------|----------------------------------------------------------------------------------------------------|----------------------------------------------------------------------------------------------------|
|                      | Email                                            | First Name                                                              | Sumame                                                                                                    | Admin                                                                                                    | Backup                                                                                                    | Disabled                                                                                                    | User Group                                                                                                    | _                                                                                                    | Pending<br>Documents                                                                                                    | Open<br>Workflows                                                                                                    | Licence                                                                                                    | Strata                                                                                                    | Plan<br>Number                                                                                                    | Clear                                                                                                    | Manag                                                                                                    |
| ccounts              | accounts@superstrata.com.au                      | Amanda                                                                  | Accounts                                                                                                    |                                                                                                    | ~                                                                                                    |                                                                                                    | Publisher                                                                                                    | ¥                                                                                                    | 1                                                                                                    | 0                                                                                                    |                                                                                                    |                                                                                                    | Humbol                                                                                                    | Clear                                                                                                    | Mani                                                                                                    |
| dmin                 |                                                  | Admin                                                                   | Admin                                                                                                    | ~                                                                                                    |                                                                                                    |                                                                                                    | Publisher                                                                                                    | ~                                                                                                    | 0                                                                                                    | 0                                                                                                    |                                                                                                    |                                                                                                    |                                                                                                    | Clear                                                                                                    | Man                                                                                                    |
| dministrator ******* |                                                  | Administrator                                                           |                                                                                                    | ~                                                                                                    | •                                                                                                    |                                                                                                    | Non Publisher                                                                                                    | ~                                                                                                    | 0                                                                                                    | 0                                                                                                    |                                                                                                    |                                                                                                    |                                                                                                    | Clear                                                                                                    | Mana                                                                                                    |
| ssistant *******     | assist@superstrata.com.au                        | Aaron                                                                   | Assistant                                                                                                    |                                                                                                    |                                                                                                    |                                                                                                    | Non Publisher                                                                                                    | ~                                                                                                    | 0                                                                                                    | 0                                                                                                    |                                                                                                    |                                                                                                    |                                                                                                    | Clear                                                                                                    | Man                                                                                                    |
| hn                   | john@abc.com.au                                  | John                                                                    | Training                                                                                                    |                                                                                                    | •                                                                                                    |                                                                                                    | Publisher                                                                                                    | ~                                                                                                    | 0                                                                                                    | 0                                                                                                    |                                                                                                    |                                                                                                    |                                                                                                    | Clear                                                                                                    | Man                                                                                                    |
| anager               | sam.strata@superstrata.com.au                    | Sam                                                                     | Strata                                                                                                    | -                                                                                                    | •                                                                                                    |                                                                                                    | Publisher                                                                                                    | ~                                                                                                    | 2                                                                                                    | 4                                                                                                    | X2-STRATA02                                                                                                    |                                                                                                    |                                                                                                    | Clear                                                                                                    | Mana                                                                                                    |
| ORTAL                |                                                  | PORTAL                                                                  | PORTAL                                                                                                    | -                                                                                                    |                                                                                                    |                                                                                                    | Publisher                                                                                                    | ~                                                                                                    | 0                                                                                                    | 0                                                                                                    |                                                                                                    |                                                                                                    |                                                                                                    | Clear                                                                                                    | Man                                                                                                    |
| earcher ******       |                                                  | Strata                                                                  | Search                                                                                                    |                                                                                                    |                                                                                                    |                                                                                                    | Non Publisher                                                                                                    | ~                                                                                                    | 0                                                                                                    | 0                                                                                                    |                                                                                                    | •                                                                                                    | 3333                                                                                                    | Clear                                                                                                    | Man                                                                                                    |
| aining ******        | trainee@superstrata.com.au                       | Tammy                                                                   | Training                                                                                                    |                                                                                                    | •                                                                                                    |                                                                                                    | Publisher                                                                                                    | ~                                                                                                    | 0                                                                                                    | 0                                                                                                    |                                                                                                    |                                                                                                    |                                                                                                    | Clear                                                                                                    | Man                                                                                                    |
|                      |                                                  |                                                                         |                                                                                                    |                                                                                                    |                                                                                                    |                                                                                                    |                                                                                                    | ~                                                                                                    |                                                                                                    |                                                                                                    |                                                                                                    |                                                                                                    |                                                                                                    |                                                                                                    |                                                                                                    |
|                      | ministrator """""""""""""""""""""""""""""""""""" | ministratoro sistart assist@superstrata.com.au n jphn@sbc.com.au nnager | ministrator - Administrator - Administrator - | ministrator - Administrator - Administrator - | minimistator     Administrator     Administrator     Image: Comparison of the comparison of the comparison of th | ministrator     Administrator     Image: Comparison of the comparison of the comparis | num         num         phre@ebc.com.au         John         Training         Image         Image | Administrator     Administrator     Admi | Animistrator         Animistrator         Animistrator         Image: Comparing the second second s | nministrator         view         patinit         view         i         i <th>nmm         patini         v         i         i&lt;</th> <th>min         notified         notified         no         i         i</th> <th>minimatador         minimatador         Minimatador         Minimatador</th> <th>minimator     minimator     minim</th> <th>minintator         minintator         Autimistator         Autimistator         I         Inclusive         I         Inclusive         I         Inclusive         I         Inclusive         I         Inclusive         Inclusive         Inc</th> | nmm         patini         v         i         i< | min         notified         notified         no         i         i | minimatador         minimatador         Minimatador         Minimatador | minimator     minimator     minim | minintator         minintator         Autimistator         Autimistator         I         Inclusive         I         Inclusive         I         Inclusive         I         Inclusive         I         Inclusive         Inclusive         Inc |

- You can use either a generic username and password (e.g. "Searcher") or a specific name for the individuals conducting a search.
- Do not tick the checkbox for Admin, Backup, or Disabled
- Select Non-Publisher as the User Group
- Tick the checkbox for the Strata Searcher column
- Input the plan number that the searcher will require access to
- 3. Click the Manage button to configure the searcher's permissions

|                | Library Name        |         |          | Library Admin | Archive   |    |             | Library Name    |  |
|----------------|---------------------|---------|----------|---------------|-----------|----|-------------|-----------------|--|
| •              | STRATA              |         |          |               | ✓         |    |             |                 |  |
|                |                     |         |          |               |           |    |             |                 |  |
|                |                     |         |          |               |           |    | 1           |                 |  |
|                |                     |         |          |               |           |    |             |                 |  |
|                |                     |         |          |               |           |    |             |                 |  |
| er Pe<br>ser F | olders              |         |          |               |           |    | Availa      | ble Folders     |  |
|                | Folder Name         | Archive | Search   | Delete        | Bulk Edit |    | Folder Name |                 |  |
| •              | Owners Corporation  |         | <b>v</b> |               |           | CD | •           | Compliance      |  |
|                | Payments / Maintena |         | •        |               |           |    |             | GeneralAccounts |  |
|                |                     |         |          | 1             |           |    |             | HR              |  |
|                |                     |         |          |               |           |    | - Ir        | Individual Lots |  |
|                |                     |         |          |               |           |    |             |                 |  |
|                |                     |         |          |               |           |    |             |                 |  |
|                |                     |         |          |               |           |    |             |                 |  |

- Add the STRATA library from Available libraries (top right) to the User Libraries (top left) using the upper plus button
- Add the folders containing any required documents from Available Folders (bottom right) to the User Folders (bottom left) using the lower plus button
- All User Folders should have the checkbox for Search ticked, and should NOT have access to delete or Bulk Edit.
- 4. Click Done to close the Manage User Permissions window
- 5. Click OK to close the **Manage Users** window

22/12/2017 10:10 am AEDT